# Dell Networking W-ClearPass Policy Manager

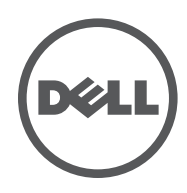

Getting Started Guide

# **Copyright Information**

© 2014 Aruba Networks, Inc. Aruba Networks trademarks include the Aruba Networks logo, Aruba Networks<sup>®</sup>, Aruba Wireless Networks<sup>®</sup>, the registered Aruba the Mobile Edge Company logo, and Aruba Mobility Management System<sup>®</sup>. Dell<sup>™</sup>, the DELL<sup>™</sup> logo, and PowerConnect<sup>™</sup> are trademarks of Dell Inc.

All rights reserved. Specifications in this manual are subject to change without notice.

Originated in the USA. All other trademarks are the property of their respective owners.

#### Open Source Code

Certain Aruba products include Open Source software code developed by third parties, including software code subject to the GNU General Public License (GPL), GNU Lesser General Public License (LGPL), or other Open Source Licenses. Includes software from Litech Systems Design. The IF-MAP client library copyright 2011 Infoblox, Inc. All rights reserved. This product includes software developed by Lars Fenneberg, et al. The Open Source code used can be found at this site:

http://www.arubanetworks.com/open\_source

#### Legal Notice

The use of Aruba Networks, Inc. switching platforms and software, by all individuals or corporations, to terminate other vendors' VPN client devices constitutes complete acceptance of liability by that individual or corporation for this action and indemnifies, in full, Aruba Networks, Inc. from any and all legal actions that might be taken against it with respect to infringement of copyright on behalf of those vendors.

| Powering Up and Configuring Policy Manager Hardware | 5  |
|-----------------------------------------------------|----|
| Overview                                            | 5  |
| Server Port Overview                                | 5  |
| Server Port Configuration                           | 5  |
| Powering Off the System                             | 7  |
| Resetting the Passwords to Factory Default          | 8  |
| Generating a Support Key for Technical Support      | 8  |
| A Subset of Useful CLI Commands                     | 9  |
| Accessing Policy Manager                            | 11 |
| Accessing Help                                      | 12 |
| Checking Basic Services                             |    |
| Use Cases                                           |    |
| 802.1X Wireless Use Case                            | 15 |
| Configuring the Service                             | 15 |
| Web Based Authentication Use Case                   | 22 |
| Configuring the Service                             | 23 |
| MAC Authentication Use Case                         |    |
| Configuring the Service                             | 30 |
| TACACS+ Use Case                                    | 32 |
| Configuring the Service                             | 33 |
| Single Port Use Case                                | 34 |

## **Overview**

This *Getting Started Guide* for the Dell Networking W-W-ClearPass Policy Manager System (Policy Manager) describes the steps for installing the appliance using the *Command Line Interface* (CLI) and using the *User Interface* (UI) to ensure that the required services are running.

# **Server Port Overview**

The W-ClearPass Policy Manager server requires initial port configuration. The backplane of the Policy Manager contains three ports.

Figure 1: Policy Manager Backplane

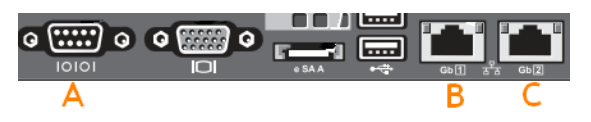

The ports illustrated in the figure above are described in the following table:

| Table 1: Device Ports | Table | 1: | Device | Ports |
|-----------------------|-------|----|--------|-------|
|-----------------------|-------|----|--------|-------|

| Key         | Port                                | Description                                                                                                    |
|-------------|-------------------------------------|----------------------------------------------------------------------------------------------------|
| A           | Serial                              | Configures the W-ClearPass Policy Manager appliance initially using hardwired terminal.                                                                                                    |
| B -<br>eth0 | Management<br>(gigabit<br>Ethernet) | Provides access for cluster administration and appliance maintenance using Web access, CLI, or internal cluster communication. This configuration is mandatory.                                                   |
| C -<br>eth1 | Data (gigabit<br>Ethernet)          | Provides point of contact for RADIUS, TACACS+, web authentication, and other data-plane requests. This configuration is optional. If this port is not configured, requests are redirected to the management port. |

# **Server Port Configuration**

Before starting the installation, collect the following information that you need, write it in the table below, and keep it for your records:

#### Table 2: Required Information

| Requirement                         | Value for Your Installation                                                                             |
|-------------------------------------|----------------------------------------------------------------------------------------------------|
| Hostname (Policy<br>Manager server) |                                                                                                    |
| Management Port IP<br>Address       |                                                                                                    |
| Management Port Subnet<br>Mask      |                                                                                                    |
| Management Port<br>Gateway          |                                                                                                    |
| Data Port IP Address<br>(optional)  | <b>NOTE:</b> The Data Port IP Address must not be in the same subnet as the Management Port IP Address. |
| Data Port Gateway<br>(optional)     |                                                                                                    |
| Data Port Subnet Mask<br>(optional) |                                                                                                    |
| Primary DNS                         |                                                                                                    |
| Secondary DNS                       |                                                                                                    |
| NTP Server (optional)               |                                                                                                    |

Perform the following steps to set up the Policy Manager appliance:

#### 1. Connect and power on

Connect the serial port on the appliance to a terminal using the null modem cable provided and power on. The appliance is now available for configuration.

Use the following parameters for the serial port connection:

- Bit Rate: 9600
- Data Bits: 8
- Parity: None
- Stop Bits: 1
- Flow Control: None
- 2. Login

You can create a unique appliance/cluster administration password later. For now, use the following preconfigured credentials:

login: appadmin

password: **eTIPS123** 

This initiates the Policy Manager Configuration Wizard.

3. Configure the Appliance

Replace the **bolded** placeholder entries in the following illustration with your local information:

Enter hostname: verne.xyzcompany.com

```
Enter Management Port IP Address: 192.168.5.10
```

```
Enter Management Port Subnet Mask: 255.255.255.0
Enter Management Port Gateway: 192.168.5.1
Enter Data Port IP Address: 192.168.7.55
Enter Data Port Subnet Mask: 255.255.255.0
Enter Data Port Gateway: 192.168.7.1
Enter Primary DNS: 198.168.5.3
Enter Secondary DNS: 192.168.5.1
```

#### 4. Change your password

Use any string with a minimum of six characters:

New Password:\*\*\*\*\*\*\*\*\*\*

Confirm Password: \*\*\*\*\*\*\*\*\*\*

From now, you must use this new password for cluster administration and management of the appliance.

#### 5. Change the system date/time

Do you want to configure system date time information [y|n]: y Please select the date time configuration options. 1) Set date time manually 2) Set date time by configuring NTP servers Enter the option or press any key to quit: 2 Enter Primary NTP Server: pool.ntp.org Enter Secondary NTP Server: time.nist.gov Do you want to configure the timezone? [y|n]: y

#### 6. Commit or restart the configuration

#### Follow the prompts:

\* Exiting the CLI session in 2 minutes. Press any key to exit now.

When the Policy Manager system is up and running, navigate to the **Administration > Agents and Software Updates > Software Updates** page to view and download any available software updates. Refer to in the *User Guide* for more information.

## Powering Off the System

Perform the following steps to power off the system gracefully without logging in:

Connect to the CLI from the serial console using the front serial port and enter the following:

```
login: poweroff
password: poweroff
```

This procedure gracefully shuts down the appliance.

# **Resetting the Passwords to Factory Default**

To reset the administrator password in Policy Manager to factory defaults, you can login to the CLI as the *apprecovery* user. The password to log in as the *apprecovery* user is dynamically generated.

Perform the following steps to generate the recovery password:

- 1. Connect to the Policy Manager appliance using the front serial port (using any terminal program). See "Server Port Configuration" on page 5 for details.
- 2. Reboot the system using the restart command.
- 3. After the system reboots, the following prompt is displayed for ten seconds:

Generate support keys? [y/n]:

Enter y at the prompt. The system prompts you with the following choices:

- Please select a support key generation option.
- 1) Generate password recovery key
- 2) Generate a support key
- 3) Generate password recovery and support keys

Enter the option or press any key to quit.

4. To generate a password recovery key, select option 1.

- 5. After the password recovery key is generated, email the key to Dell technical support. A unique password will be generated from the recovery key and emailed back to you.
- 6. Enter the following command at the command prompt:

[apprecovery] app reset-passwd

 $\star$  WARNING: This command will reset the system account  $\star$ 

\* passwords to factory default values \*

Are you sure you want to continue? [y/n]: y

INFO - Password changed on local node

INFO - System account passwords have been reset to factory default values

7. Now you can login with the new administrator password emailed to you by Dell technical support.

## Generating a Support Key for Technical Support

To troubleshoot certain critical system level errors, Dell technical support might need to log into a *support shell*. Perform the following steps to generate a dynamic support password:

- Log into the CLI and enter the following command: system gen-support-key
- 2. Connect to the Policy Manager appliance using the front serial port (using any terminal program). See "Server Port Configuration" on page 5 for details.
- 3. Reboot the system using the restart command.
- 4. When the system restarts, the following prompt appears for 10 seconds: Generate support keys? [y/n]:

Enter y at the prompt. The system prompts with the following choices:

Please select a support key generation option.

- 1) Generate password recovery key
- 2) Generate a support key
- 3) Generate password recovery and support keys

Enter the option or press any key to quit.

- 5. To generate the support key, select option 2. If you want to generate a support key and a password recovery key, select option 3.
- 6. After the password recovery key is generated, email the key to Dell technical support. A unique password can now be generated by Dell technical support to log into the support shell.

## A Subset of Useful CLI Commands

The CLI provides a way to manage and configure Policy Manager information. Refer to *Appendix A: Command Line Interface* in the User Guide for more detailed information on the CLI.

The CLI can be accessed from the console using a serial port interface or remotely using SSH:

The following subset of CLI commands may be useful at this point:

- To view the Policy Manager data and management port IP address, and DNS configuration: [appadmin] # show ip
- To reconfigure DNS or add a new DNS: [appadmin]# configure dns <primary> [secondary] [tertiary]
- To reconfigure or add management and data ports:

[appadmin] # configure ip <mgmt | data > <ipadd> netmask <netmask address> gateway <gateway address> where:

| Flag/Parameter                                        | Description                                                                                     |
|-------------------------------------------------------|-------------------------------------------------------------------------------------------------|
| ip <mgmt data> <ip<br>address&gt;</ip<br></mgmt data> | <ul><li>Network interface type: <i>mgmt</i> or <i>data</i></li><li>Server ip address.</li></ul> |
| netmask <netmask<br>address&gt;</netmask<br>          | Netmask address.                                                                                |
| gateway <gateway<br>address&gt;</gateway<br>          | Gateway address.                                                                                |

• To configure the date (time and time zone optional):

[appadmin] # configure date -d <date> [-t <time>] [-z <timezone>]

To configure the hostname to the node:

```
configure hostname <hostname>
```

• If you are using Active Directory to authenticate users, be sure to join the Policy Manager appliance to that domain as well.

```
ad netjoin <domain-controller.domain-name> [domain NETBIOS name] where:
```

| Flag/Parameter                                                 | Description                                   |
|----------------------------------------------------------------|-----------------------------------------------|
| <domain-controller.<br>domain-name&gt;</domain-controller.<br> | Required.<br>Host to be joined to the domain. |
| [domain NETBIOS name]                                          | Optional.                                     |

Use Firefox 3.0 (or higher) or Internet Explorer 7.0.5 (or higher) to perform the following steps:

1. Open the administrative interface.

Navigate to https://<hostname>/tips, where <hostname> is the hostname you configured during the initial configuration.

- 2. Enter License Key.
- 3. Click the Activate Now link.

| You have 28 day(s) to activate the product                                      |  |  |  |  |
|---------------------------------------------------------------------------------|--|--|--|--|
| Username:<br>Password:<br>User Type: <ul> <li>Local</li> <li>Network</li> </ul> |  |  |  |  |

4. Activate the product.

If the appliance is connected to the Internet, click on the **Activate Now** button. If not, click on the **Download** button to download the Activation Request Token. Contact Dell Support and provide your technician with the downloaded token in an email attachment. Once you receive the Activation Key from Dell Support, save it to a known location on your computer. Come back to this screen and click on the **Browse** button to select the Activation Key. Upload the key by clicking on the **Upload** button.

The product is now activated.

| You have 87 day(s) to activate the product                                                                                    |  |  |  |
|----------------------------------------------------------------------------------------------------|--|--|--|
| Online Activation<br>Activate Now                                                                                             |  |  |  |
| Offline Activation                                                                                                    |  |  |  |
| If you are not connected to the Internet, you can download an Activation Request Token and obtain the Activation Key offline. |  |  |  |
| Step 1. Download an Activation Request Token Download                                                                         |  |  |  |
| Step 2. Email the Activation Request Token to Dell Support (See dell.com/support)                                             |  |  |  |
| Step 3. Browse_                                                                                                    |  |  |  |
| Upload the Activation Key received from Dell Support Upload                                                                   |  |  |  |
|                                                                                                    |  |  |  |
| Update License                                                                                                    |  |  |  |

5. Login. Username: admin, Password: eTIPS123

| Diel | ClearPass Policy Manag | at.                                                   |
|------|------------------------|-------------------------------------------------------|
|      |                        |                                                       |
|      |                        |                                                       |
|      |                        | Username: Password:Login                              |
|      | 🜑 <u>Clear</u> f       | ass Insight   🕄 ClearPass Guest   🍾 ClearPass Onboard |

© Copyright 2013 Aruba Networks. All rights reserved. ClearPass Policy Manager 6.1.0.47876 on CP-HW-5K platform

#### 6. Change the password.

Navigate to Administration > Admin Users, then use the Edit Admin User popup to change the administration password.

| Admin Users      |                                                                       |                                                                         |
|------------------|-----------------------------------------------------------------------|-------------------------------------------------------------------------|
| Filter: User ID  | 🗸 contains                                                            | Go Show All                                                             |
| # 🗌 User ID 🛦    | Name                                                                  | Privilege Level                                                         |
| 1. 🗌 admin       | Super Admir                                                           | n Super Administrator                                                   |
| Showing 1-1 of 1 | Edit Admin User                                                       | 0                                                                       |
|                  | User ID:<br>Name:<br>Password:<br>Verify Password:<br>Privilege Level | admin<br>Super Admin<br>••••••<br>Super Administrator<br>Save<br>Cancel |

## **Accessing Help**

The Policy Manager User Guide (in PDF format) is built within the help system here:

```
https://<hostname>/tipshelp/html/en/
```

(where <hostname> is the hostname you configured during the initial configuration.)

All Policy Manager user interface screens have context-sensitive help. To access context-sensitive help, click on the **Help** link at the top right hand corner of any screen.

To check the status of service, navigate to Administration > Server Manager > Server Configuration, then click on a row to select a server:

- The System tab displays server identity and connection parameters.
- The Service Control tab displays all services and their current status. If a service is stopped, you can use its Start/Stop button (toggle) to restart it.

| Syster                    | n Services Control           | Service Parameters | System Monitoring | Network FIPS | 5           |
|---------------------------|------------------------------|--------------------|-------------------|--------------|-------------|
| 9                         | Service Name                 |                    |                   | Status       | Action      |
| 1. 4                      | AirGroup notification servio | ce                 |                   | Running      | Stop        |
| 2. A                      | Async DB write service       |                    |                   | Running      | Stop        |
| з. 4                      | Async network services       |                    |                   | Running      | Stop        |
| 4. E                      | OB change notification ser   | ver                |                   | Running      | Stop        |
| 5. C                      | OB replication service       |                    |                   | Running      | Stop        |
| 6. N                      | Micros Fidelio FIAS          |                    |                   | Running      | Stop        |
| 7. N                      | Multi-master cache           |                    |                   | Running      | Stop        |
| 8. F                      | olicy server                 |                    |                   | Running      | Stop        |
| 9. F                      | Radius server                |                    |                   | Running      | Stop        |
| 10. 9                     | System auxiliary services    |                    |                   | Running      | Stop        |
| 11. 9                     | System monitor service       |                    |                   | Running      | Stop        |
| 12. 1                     | Tacacs server                |                    |                   | Running      | Stop        |
| 13. \                     | /irtual IP service           |                    |                   | Stopped      | Start       |
| 14. A                     | AMG-AD Domain service        |                    |                   | Running      | Stop        |
| 14. 4                     | AMG-AD Domain service        |                    |                   |              | Running     |
| k to Server Configuration | 01                           | n                  |                   |              | Save Cancel |

You can also start an individual service from the command line,

service start <service-name>

or all services from the command line,

service start all

- The Service Parameters tab allows you to change system parameters for all services.
- The **System Monitoring** tab allows you to configure SNMP parameters, ensuring that external MIB browsers can browse the system-level MIB objects exposed by the Policy Manager appliance.
- The Network tab allows you to view and create GRE tunnels and VLANs.
- The **FIPS** tab is used to enable W-ClearPass in Federal Information Processing Standard mode. For most users, this tab should be ignored. Changing the mode to FIPS mode causes the database to be reset.

This appendix contains several specific W-ClearPass Policy Manager use cases. Each one explains what it is typically used for, and then describes how to configure Policy Manager for that use case.

- "802.1X Wireless Use Case" on page 15
- "Web Based Authentication Use Case" on page 22
- "MAC Authentication Use Case" on page 29
- "TACACS+ Use Case" on page 32
- "Single Port Use Case" on page 34

## 802.1X Wireless Use Case

The basic Policy Manager Use Case configures a Policy Manager Service to identify and evaluate an 802.1X request from a user logging into a Wireless Access Device. The following image illustrates the flow of control for this Service.

Figure 2: Flow of Control, Basic 802.1X Configuration Use Case

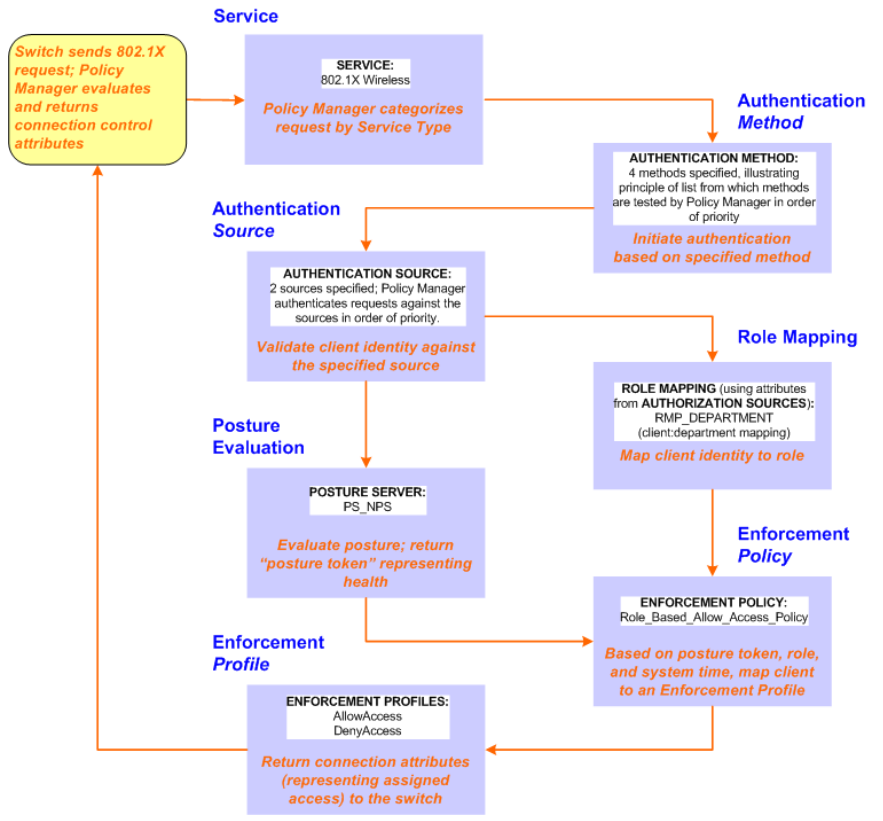

#### **Configuring the Service**

Follow the steps below to configure this basic 802.1X service:

1. Create the Service.

The following table provides the model for information presented in Use Cases, which assume the reader's ability to extrapolate from a sequence of navigational instructions (left column) and settings (in summary form in the right

column) at each step. Below the table, we call attention to any fields or functions that may not have an immediately obvious meaning.

Policy Manager ships with fourteen preconfigured Services. In this Use Case, you select a Service that supports 802.1X wireless requests.

| Table 3: | 802.1X - | Create Sei | vice Navig | pation and | Settings |
|----------|----------|------------|------------|------------|----------|
|----------|----------|------------|------------|------------|----------|

| Navigation                                                                                                    | Settings                                                                                                    |                                                                                                    |                                                                                                    |                                                                                                    |                |                                              |                                 |
|----------------------------------------------------------------------------------------------------|----------------------------------------------------------------------------------------------------|----------------------------------------------------------------------------------------------------|----------------------------------------------------------------------------------------------------|----------------------------------------------------------------------------------------------------|----------------|----------------------------------------------|---------------------------------|
| Create a new Service:<br>• Services ><br>• Add Service (link)                                                                                                    | Configuration » Services<br>Services                                                                                                    |                                                                                                    |                                                                                                    |                                                                                                    |                | <sup>#</sup> Add<br>홈 Import<br>▲ Export All |                                 |
| <ul> <li>Name the Service and select a preconfigured Service Type:</li> <li>Service (tab) &gt;</li> <li>Type (selector): 802.1X Wireless &gt;</li> <li>Name/Description (freeform) &gt;</li> <li>Upon completion, click Next (to Authentication)</li> </ul> | Service Authentical Type: Name: Description: Monitor Mode: More Options: Service Rule Matches ANY or ALL Type 1. Radius:IETF 2. Radius:IETF 3. [Click to add  Chick to Services | Authorizatio       802.1X Wireless       802.1X Wireless       802.1X Wireless       802.1X Wireless       802.1X Wireless       802.1X Wireless       6 Denable to moni       Ø Authorization       9 Of the following con       NAS- Port-Type       Service-Type | n Roles Posture Access Service tor network access with Posture Compliance ditions: Operator EQUALS BELONGS_TO | e Enforcement  Comparison  Enforcement  Audit End-hosts  Value  Wireless-802 Login-User (1 Authenticate | Audit Profiles | Summar<br>Ra<br>Ra<br>Save Can               | y<br>जे<br>जे<br>जे<br>जे<br>जे |

The following fields deserve special mention:

- Monitor Mode: Optionally, check here to allow handshakes to occur (for monitoring purposes), but without enforcement.
- Service Categorization Rule: For purposes of this Use Case, accept the preconfigured Service Categorization Rules for this Type.
- 2. Configure Authentication.

Follow the instructions to select **[EAP FAST]**, one of the pre-configured Policy Manager Authentication Methods, and **Active Directory Authentication Source (AD)**, an external Authentication Source within your existing enterprise.

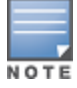

Policy Manager fetches attributes used for role mapping from the Authorization Sources (that are associated with the authentication source). In this example, the authentication and authorization source are one and the same.

Table 4: Configure Authentication Navigation and Settings

| Na              | vigation                                                                           | Settings                                                                                                    |
|-----------------|------------------------------------------------------------------------------------|----------------------------------------------------------------------------------------------------|
| Se              | elect an Authentication Method                                                     | Service Authentication Authorization Roles Posture Enforcement Audit Profiler Summary                                                |
| ar<br>(th<br>in | d an Active Directory server<br>at you have already configured<br>Policy Manager): | Authentication Methods: [EAP PEAP]<br>[EAP FAST]<br>[EAP TLS]<br>[EAP TTLS]<br>Move Down<br>Remove<br>View Details                   |
| •               | Authentication (tab) ><br>Methods (Select a method                                 | -Selectto Add                                                                                                    |
|                 | from the drop-down list)                                                           | Authentication Sources: [Local User Repository] [Local SQL DB] Add new Authentication Source Add new Authentication Source Move Down |
| •               | Add >                                                                              | Remove<br>View Detailis                                                                                                    |
|                 | list):                                                                             | Select to Add                                                                                                    |
|                 | [Local User Repository] [Local                                                     | Strip Username Rules: Enable to specify a comma-separated list of rules to strip username prefixes or suffixes                       |
|                 | SQL DB]                                                                            | Back to Services     Next> Save Cancel                                                                                               |
|                 | [Guest User Repository]                                                            |                                                                                                    |
|                 | [Guest Device Repository]                                                          |                                                                                                    |
|                 | [Local SQL DB]                                                                     |                                                                                                    |
|                 | [Endpoints Repository] [Local<br>SQL DB]                                           |                                                                                                    |
|                 | [Onboard Devices Repository]<br>[Local SQL DB] >                                   |                                                                                                    |
|                 | [Admin User Repository]                                                            |                                                                                                    |
|                 | [Local SQL DB] >                                                                   |                                                                                                    |
|                 | Directory>                                                                         |                                                                                                    |
| •               | Add >                                                                              |                                                                                                    |
| ٠               | Upon completion, <b>Next</b> (to configure Authorization)                          |                                                                                                    |

The following field deserves special mention:

Strip Username Rules: Optionally, check here to pre-process the user name (to remove prefixes and suffixes) before sending it to the authentication source.

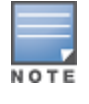

To view detailed setting information for any preconfigured policy component, select the item and click View Details.

3. Configure Authorization.

Policy Manager fetches attributes for role mapping policy evaluation from the Authorization Sources. In this use case, the Authentication Source and Authorization Source are one and the same.

#### Table 5: 02.1X - Configure Authorization Navigation and Settings

| Navigation                                                                                                    | Settings                                                                                                    |
|----------------------------------------------------------------------------------------------------|----------------------------------------------------------------------------------------------------|
| <ul> <li>Configure Service level authorization source. In this use case there is nothing to configure. Click the <b>Next</b> button.</li> <li>Upon completion, click <b>Next</b> (to Role Mapping).</li> </ul> | Service         Authentication         Authorization         Roles         Posture         Enforcement         Audit         Profiler         Summary           Authorization Details:         Authorization sources from which role mapping attributes are fetched (for each authentication source)         Authentication Source         Authentication Source         Authorization         Authentication Source)           Authentication Source         Intributes are fetched (for each authentication source)         Authentication Source         Authorization         Authorization         Source         Authorization         Authorization Source)         Authorization Source         Authorization Source         Authorization Source         Authorization Source         Authorization Source         Authorization Source         Authorization Source         Authorization Source         Authorization Source         Add new Authentication Source         Add new Authentication Source |
|                                                                                                    | Rext> Save Cancel                                                                                                    |

4. Apply a Role Mapping Policy.

Policy Manager tests client identity against role-mapping rules, appending any match (multiple roles acceptable) to the request for use by the Enforcement Policy. In the event of role-mapping failure, Policy Manager assigns a default role.

In this Use Case, create the role mapping policy RMP\_DEPARTMENT that distinguishes clients by department and the corresponding roles ROLE\_ENGINEERING and ROLE\_FINANCE, to which it maps:

## Table 6: Role Mapping Navigation and Settings

| Navigation                                                                                                    | Settings                                                                                                    |
|----------------------------------------------------------------------------------------------------|----------------------------------------------------------------------------------------------------|
| Create the new Role Mapping Policy:<br>• Roles (tab) ><br>• Add New Role Mapping Policy (link)                                                                                                    | Service       Authentication       Authorization       Roles       Posture       Enforcement       Audit       Profiler       Summary         Role Mapping Policy:       -Select-       Modify       Add new Role Mapping Policy         Role Mapping Policy Details       -       -       -       -         Description:       -       -       -       -       -         Rules Evaluation Algorithm:       -       -       -       -       -         Conditions       Role       -       -       -       -       -       -       -       -       -       -       -       -       -       -       -       -       -       -       -       -       -       -       -       -       -       -       -       -       -       -       -       -       -       -       -       -       -       -       -       -       -       -       -       -       -       -       -       -       -       -       -       -       -       -       -       -       -       -       -       -       -       -       -       -       -       -       -       -       -       - </td |
| Add new Roles (names only):<br>Policy (tab) ><br>Policy Name (freeform): ROLE_<br>ENGINEER ><br>Save (button) ><br>Repeat for ROLE_FINANCE ><br>When you are finished working in the<br>Policy tab, click the Next button (in the<br>Rules Editor)                                                                                                    | Configuration » Identity » Role Mappings » Add<br>Role Mappings<br>Policy Mapping Rules Summary<br>Policy Name: RMP_DEPARTMENT<br>Description:<br>Default Role: IGuest] View Details Modify Add new Role<br>Add New Role<br>Cancel<br>Name: ROLE_FINANCE Cancel<br>Name: ROLE_ENGINEER<br>Description:<br>Save Cancel                                                                                                    |
| Create rules to map client identity to a<br>Role:<br>Mapping Rules (tab) ><br>Rules Evaluation Algorithm (radio<br>button): Select all matches ><br>Add Rule (button opens popup) ><br>Add Rule (button) ><br>Rules Editor (popup) ><br>Conditions/ Actions: match<br>Conditions to Actions (drop-down list)<br>><br>Upon completion of each rule, click<br>the Save button ( in the Rules Editor) ><br>When you are finished working in the<br>Mapping Rules tab, click the Save<br>button (in the Mapping Rules tab) | Configuration * Identity * Role Mappings * Add<br>Role Mappings<br>Policy Mopping Rules Summary<br>Rules Evaluation Algorithm: © Select first match @ Select all matches<br>Role Mapping Rules:<br>Conditions<br>I. (Authorization: AD:department CONTAINS engineer)<br>Role_Engineer<br>2. (Authorization: AD:department CONTAINS finance)<br>Rules Editor<br>Conditions<br>Rules Editor<br>Conditions<br>Matches © ANY or © ALL of the following conditions:<br>Type Name Operator Value #<br>1. Authorization: AD department CONTAINS finance #<br>2. Click to add<br>Actions<br>Role Name:<br>Contractor]<br>Employee]<br>[Guess]<br>[Guess]<br>[Guess]<br>[TACACS Read-only Admin]<br>[TACACS Read-phy Admin]<br>[TACACS Read-phy Admin]<br>[TACACS Read-phy Admin]<br>[TACACS Read-phy Admin]<br>[TACACS Read-phy Admin]<br>[TACACS Read-phy Admin]<br>[TACACS Read-phy Admin]<br>[TACACS Read-phy Admin]<br>[TACACS Read-phy Admin]<br>[TACACS Read-phy Admin]<br>[TACACS Read-phy Admin]<br>[TACACS Read-phy Admin]<br>[TACACS Read-phy Admin]           |
|                                                                                                    | Save Cancel                                                                                                    |

#### Table 6: Role Mapping Navigation and Settings (Continued)

| Navigation                                                                                                    | Settings                                                                                                    |
|----------------------------------------------------------------------------------------------------|----------------------------------------------------------------------------------------------------|
| <ul> <li>Add the new Role Mapping Policy to the Service:</li> <li>Back in Roles (tab) &gt;</li> <li>Role Mapping Policy (selector): RMP_<br/>DEPARTMENT &gt;</li> <li>Upon completion, click Next (to Posture)</li> </ul> | Service       Authentication       Authorization       Roles       Posture       Audit       Enforcement       Summary         Role Mapping Policy:       ImmP_DEPARTMENT       Modify       Add new Role Mapping Policy         Role Mapping Policy Details       Description:       -         Default Role:       [Guest]       Rules Evaluation Algorithm: evaluate-all         Conditions       Role       -         1.       (Authorization:AD:department CONTAINS engineer)       Role_Engineer         2.       (Authorization:AD:department CONTAINS finance)       ROLE_FINANCE |

5. Configure a Posture Server.

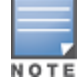

For purposes of posture evaluation, you can configure a Posture Policy (internal to Policy Manager), a Posture Server (external), or an Audit Server (internal or external). Each of the first three use cases demonstrates one of these options; here, the Posture Server.

Policy Manager can be configured for a third-party posture server, to evaluate client health based on vendor-specific credentials, typically credentials that cannot be evaluated internally by Policy Manager (that is, not in the form of internal posture policies). Currently, Policy Manager supports the following posture server interface: **Microsoft NPS** (**RADIUS**).

Refer to the following table to add the external posture server of type Micrsoft NPS to the 802.1X service:

#### Table 7: Posture Navigation and Settings

| Navigation                                                                                                    | Setting                                                                                                    |
|----------------------------------------------------------------------------------------------------|----------------------------------------------------------------------------------------------------|
| <ul> <li>Add a new Posture Server:</li> <li>Posture (tab) &gt;</li> <li>Add new Posture Server (button) &gt;</li> </ul>                                                                                                    | Service       Authentication       Authorization       Roles       Posture       Enforcement       Audit       Profiler       Summary         Posture Policies: |
| <ul> <li>Configure Posture settings:</li> <li>Posture Server (tab) &gt;</li> <li>Name (freeform): PS_NPS</li> <li>Server Type (radio button):<br/>Microsoft NPS</li> <li>Default Posture Token (selector):<br/>UNKOWN</li> <li>Next (to Primary Server)</li> </ul>                                        | Posture Server     Primary Server     Backup Server     Summary       Name:                                                                                     |
| <ul> <li>Configure connection settings:</li> <li>Primary/ Backup Server (tabs):<br/>Enter connection information for<br/>the RADIUS posture server.</li> <li>Next (button): from Primary Server<br/>to Backup Server.</li> <li>To complete your work in these<br/>tabs, click the Save button.</li> </ul> | Posture Server     Primary Server     Backup Server     Summary       RADIUS Server Name:                                                                       |
| <ul> <li>Add the new Posture Server to the Service:</li> <li>Back in the Posture (tab) &gt;</li> <li>Posture Servers (selector): PS_NPS, then click the Add button.</li> <li>Click the Next button.</li> </ul>                                                                                            | Service       Authentication       Authorization       Roles       Posture       Enforcement       Audit       Profiler       Summary         Posture Policies: |

6. Assign an Enforcement Policy.

Enforcement Policies contain dictionary-based rules for evaluation of Role, Posture Tokens, and System Time to Evaluation Profiles. Policy Manager applies all matching Enforcement Profiles to the Request. In the case of no match, Policy Manager assigns a default Enforcement Profile.

#### Table 8: Enforcement Policy Navigation and Settings

| Navigation                                                                                                    | Setting                                                                                                    |
|----------------------------------------------------------------------------------------------------|----------------------------------------------------------------------------------------------------|
| Configure the Enforcement<br>Policy:<br>• Enforcement (tab) ><br>• Enforcement Policy<br>(selector): Role_Based_<br>Allow_Access_ Policy | Service       Authentication       Roles       Posture       Enforcement       Audit       Profiler       Summary         Use Cached Results:       Use cached Roles and Posture attributes from previous sessions       Enforcement Policy:       [Sample Allow Access Policy]       Modify       Add new Enforcement Policy         Enforcement Policy Details |

For instructions about how to build such an Enforcement Policy, refer to "Configuring Enforcement Policies" in the *W-ClearPass Policy Manager User Guide*.

7. Save the Service.

Click Save. The Service now appears at the bottom of the Services list.

# Web Based Authentication Use Case

This Service supports known Guests with inadequate 802.1X supplicants or posture agents. The following figure illustrates the overall flow of control for this Policy Manager Service.

#### Figure 3: Flow-of-Control of Web-Based Authentication for Guests

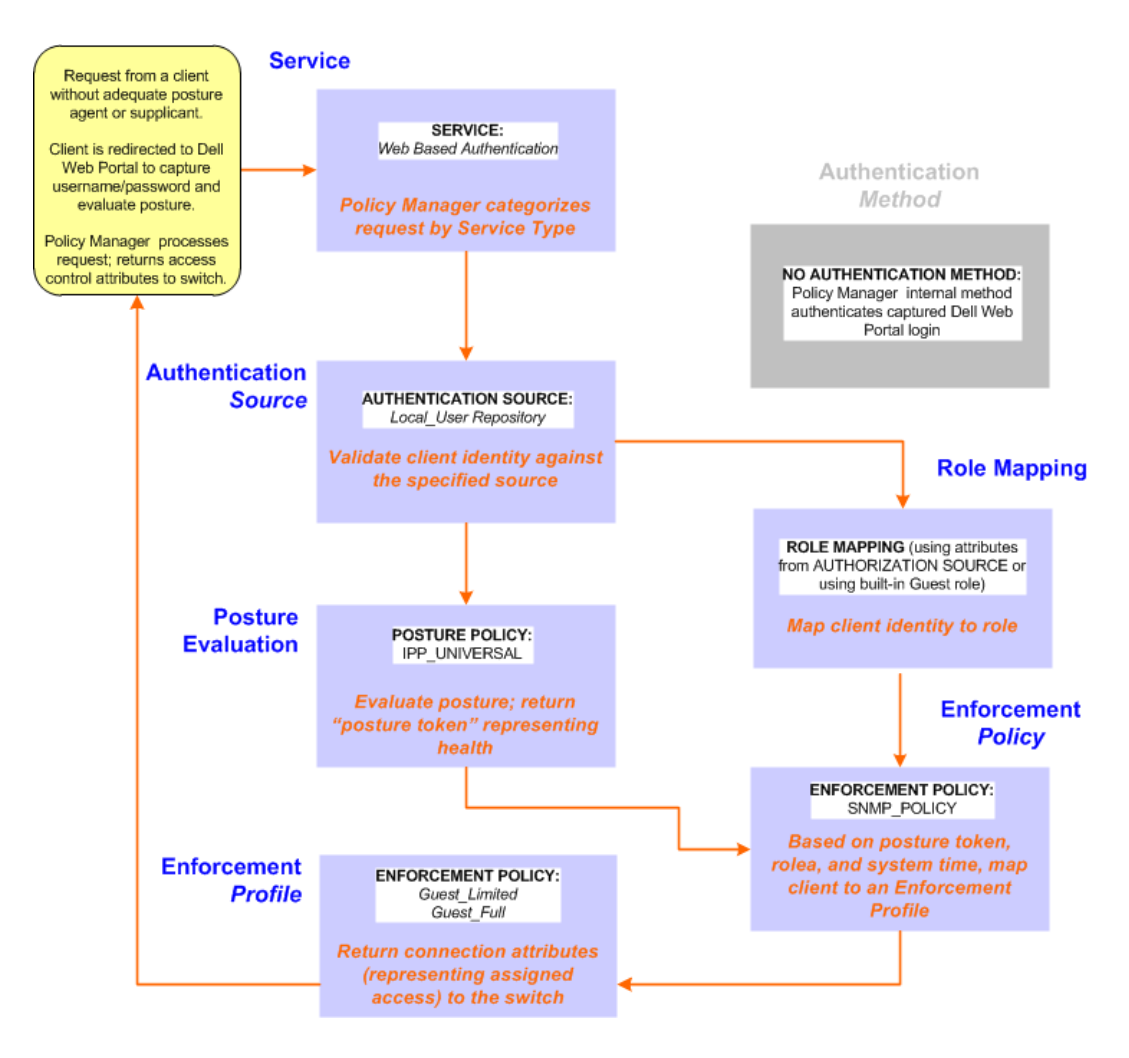

## **Configuring the Service**

Perform the following steps to configure Policy Manager for WebAuth-based Guest access.

1. Prepare the switch to pre-process WebAuth requests for the Policy Manager Dell WebAuth service.

Refer to your Network Access Device documentation to configure the switch such that it redirects HTTP requests to the *Dell Guest Portal*, which captures username and password and optionally launches an agent that returns posture data.

2. Create a WebAuth-based Service.

#### Table 9: Service Navigation and Settings

| Navigation                                                                        | Settings                                                      |                                                    |              |              |                                                |            |      |       |
|-----------------------------------------------------------------------------------|---------------------------------------------------------------|----------------------------------------------------|--------------|--------------|------------------------------------------------|------------|------|-------|
| Create a new Service: <ul> <li>Services &gt;</li> <li>Add Service &gt;</li> </ul> | Configuration > Services<br>Services                          |                                                    |              |              | <ul> <li>Import</li> <li>Export All</li> </ul> |            |      |       |
| Name the Service and<br>select a pre-configured<br>Service Type:                  | Configuration » Services »<br>Services<br>Service Authenticat | Add tion Authorization                             | Roles        | Posture      | Enforcement                                    | Summary    |      |       |
| <ul> <li>Service (tab) &gt;</li> </ul>                                            | Туре:                                                         | Web-based Authentic                                | ation        | •            | 1                                              |            |      |       |
| • Type (selector): Dell                                                           | Name:                                                         |                                                    |              |              | •                                              |            |      |       |
| Web-Based                                                                         | Description:                                                  | Web Based Authenti                                 | cation for G | uests<br>.:: |                                                |            |      |       |
|                                                                                   | Monitor Mode:                                                 | Enable to monitor                                  | network acc  | cess without | enforcement                                    |            |      |       |
| <ul> <li>Name/Description</li> <li>(frageforme) &gt;</li> </ul>                   | More Options:                                                 | More Options: 🛛 Authorization 🖉 Posture Compliance |              |              |                                                |            |      |       |
| (freeform) >                                                                      | Service Rule                                                  |                                                    |              |              |                                                |            |      |       |
| <ul> <li>Upon completion,</li> </ul>                                              | Matches  ANY or  AL                                           | L of the following condition                       | ons:         |              |                                                |            |      | -     |
| click <b>Next</b> .                                                               | Type                                                          | Name                                               | Oper         |              | Value                                          | tion       | Pa   |       |
|                                                                                   | 2. Click to add                                               | Спесктуре                                          | MATC         | TES_ANT      | Authentica                                     | uon        | 벽크   | ш     |
|                                                                                   |                                                               |                                                    |              |              |                                                |            |      |       |
|                                                                                   | <u>Back to services</u>                                       |                                                    |              |              |                                                | Next > Sav | e Ca | ancel |

- 3. Set up the Authentication.
  - a. Method: The Policy Manager WebAuth service authenticates WebAuth clients internally.
  - b. Source: Administrators typically configure Guest Users in the local Policy Manager database.
- 4. Configure a Posture Policy.

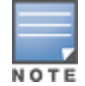

For purposes of posture evaluation, you can configure a Posture Policy (internal to Policy Manager), a Posture Server (external), or an Audit Server (internal or external). Each of the first three use cases demonstrates one of these options. This use case demonstrates the Posture Policy.

As of the current version, Policy Manager ships with five pre-configured posture plugins that evaluate the health of the client and return a corresponding posture token.

To add the internal posture policy *IPP\_UNIVERSAL\_XP*, which (as you will configure it in this Use Case, checks any Windows<sup>®</sup> XP clients to verify the most current Service Pack).

## Table 10: Local Policy Manager Database Navigation and Settings

| Navigation                                                                                                    | Settings                                                                                                    |
|----------------------------------------------------------------------------------------------------|----------------------------------------------------------------------------------------------------|
| <ul> <li>Select the local Policy Manager<br/>database:</li> <li>Authentication (tab) &gt;</li> <li>Sources (Select drop-down list):<br/>[Local User Repository] &gt;</li> <li>Add &gt;</li> <li>Strip Username Rules (check box) &gt;</li> </ul>                                                                                                    | Service       Authentication       Authorization       Roles       Posture       Enforcement       Summary         Authentication Sources:       [Local User Repository] [Local SQL DB]       More Up       Add new Authentication Source         Move Down       Research       Move Down       Move Down         Strip Username Rules:       Image: Comparison of the specify a comma-separated list of rules to strip username prefixes or suffixes User/<br>T fusername precedes domain name, use user: <separator> (e.g., user: (a) Otherwise, use <separator>: (user)       Otherwise, use <separator>: (user)</separator></separator></separator> |
| <ul> <li>Enter an example or preceding or<br/>following separators (if any), with the<br/>phrase "user" representing the<br/>username to be returned. For<br/>authentication, Policy Manager strips<br/>the specified separators and any<br/>paths or domains beyond them.</li> <li>Upon completion, click Next (until you<br/>reach Enforcement Policy).</li> </ul> | Next> Save Cancel                                                                                                    |

## Table 11: Posture Policy Navigation and Settings

| Navigation                                                                                                    | Setting                                                                                                    |
|----------------------------------------------------------------------------------------------------|----------------------------------------------------------------------------------------------------|
| Create a Posture                                                                                                    | Service Authentication Authorization Roles Posture Enforcement Summary                                                                                                    |
| Policy:                                                                                                    | Posture Policies:                                                                                                    |
| <ul> <li>Posture (tab) &gt;</li> <li>Enable Validation<br/>Check (check<br/>box) &gt;</li> <li>Add new Internal<br/>Policy (link) &gt;</li> </ul>                                                                                                    | Posture Policies: <ul> <li>Remove</li> <li>View Details</li> <li>Modify</li> </ul> Add new Posture Policy           View Details         Modify           Default Posture Token:         UNKNOWN (100)           Remediate End-Hosts:         Enable auto-remediation of non-compliant end-hosts           Remediate End-Hosts:         Posture Servers:           Posture Servers:             Posture Servers:             Posture Servers:             Posture Servers:             Posture Servers:             Posture Servers:             Posture Servers:             Posture Servers:             Posture Servers:             Posture Servers:             Poster Servers:           Poster Servers:           Poster Servers: |
|                                                                                                    | Back to Services  Next > Save Cancel                                                                                                    |
| <ul> <li>Name the Posture<br/>Policy and specify a<br/>general class of<br/>operating system:</li> <li>Policy (tab) &gt;</li> <li>Policy Name<br/>(freeform): <i>IPP_<br/>UNIVERSAL</i> &gt;</li> <li>Host Operating<br/>System (radio<br/>buttons):<br/>Windows &gt;</li> <li>When finished<br/>working in the<br/>Policy tab, click<br/>Next to open the<br/>Posture Plugins<br/>tab</li> </ul> | Configuration » Posture Policies » Add<br>Posture Policies<br>Policy Posture Plugins Rules Summary<br>Policy Name: PPP_UNIVERSAL<br>Description: Policy to check health of Windows XP.<br>Posture Agent: NAP Agent ③ OnGuard Agent (Persistent or Dissolvable)<br>Host Operating System: ④ Windows ③ Linux ④ Mac OS X<br>Mac OS X<br>Save Cancel                                                                                                    |
| <ul> <li>Select a Validator:</li> <li>Posture Plugins<br/>(tab) &gt;</li> <li>Enable Windows<br/>Health System<br/>Validator &gt;</li> <li>Configure</li> </ul>                                                                                                    | Policy         Posture Plugins         Rules         Summary           Select one/more plugins:             Status            Plugin Name         Plugin Configuration         Status                                                                                                    |
| (button) >                                                                                                    | Back to Services  Next > Save Cancel                                                                                                    |

## Table 11: Posture Policy Navigation and Settings (Continued)

| Navigation                                                                                                    | Setting                                                                                                    |
|----------------------------------------------------------------------------------------------------|----------------------------------------------------------------------------------------------------|
| Configure the<br>Validator:                                                                                                    | Windows System Health Validator O                                                                                                    |
| <ul> <li>Windows System<br/>Health Validator<br/>(popup) &gt;</li> <li>Enable all<br/>Windows<br/>operating<br/>systems (check<br/>box) &gt;</li> <li>Enable Service<br/>Pack levels for<br/>Windows 7,</li> </ul>                                                                                                    | Client computers can connect to your network, subject to the following checks -  Windows 7  Windows 7 clients are allowed  Restrict clients which have Service Pack less than  Windows Vista Clients are allowed  Restrict clients which have Service Pack less than  Windows XP  Windows XP  Windows XP clients are allowed  Restrict clients which have Service Pack less than  Windows Server 2008  Windows Server 2008  Windows Server 2008  Windows Server 2008  Windows Server 2008  Windows Server 2008 Restrict clients which have Service Pack less than  Windows Server 2008  Windows Server 2008  Windows Server 2008 Restrict clients which have Service Pack less than  Windows Server 2008  Windows Server 2008 Restrict clients which have Service Pack less than |
| <ul> <li>Windows Vista<sup>®</sup>,<br/>Windows XP</li> <li>Windows Server<sup>®</sup></li> <li>2008, Windows</li> <li>Server 2008 R2,<br/>and Windows</li> <li>Server 2003<br/>(check boxes) &gt;</li> <li>Save (button) &gt;</li> <li>When finished<br/>working in the<br/>Posture Plugin<br/>tab click Next to<br/>move to the Rules<br/>tab)</li> </ul> | <ul> <li>Windows Server 2008 R2</li> <li>Windows Server 2008 R2 clients are allowed</li> <li>Windows Server 2003</li> <li>Windows Server 2003 clients are allowed</li> <li>Reset</li> </ul>                                                                                                    |

#### Table 11: Posture Policy Navigation and Settings (Continued)

| Set rules to correlate validation results with posture tokens:       Pater Valuation Algorithm: First applicable         • Rules (tab) >       • Add Rule (button opens popup) >         • Rules Editor (popup) >       • Conditions/         • Actions: match Conditions (Select Plugin / Select Plugin checks: • • • • • • • • • • • • • • • • • • •                                                                                                    |                                |
|----------------------------------------------------------------------------------------------------|--------------------------------|
| <ul> <li>Rules Editor<br/>(popup) &gt;</li> <li>Conditions/<br/>Actions: match<br/>Conditions<br/>(Select Plugin/<br/>Select Plugin<br/>checks) to Actions<br/>(Posture Token)&gt;</li> <li>In the Rules<br/>Editor, upon<br/>completion of<br/>each rule, click<br/>the Save button &gt;</li> <li>When finished<br/>working in the<br/>Rules tab, click<br/>the Next button.</li> </ul>                                                                                                    |                                |
| Add the new Posture<br>Add the new Posture<br>D line to the D point<br>Service Authentication Authorization Roles Posture Enforcement Summary                                                                                                    |                                |
| Add the new Posture Service Authentication Authorization Roles Posture Enforcement Summary                                                                                                    |                                |
| Policy to the Service:         Back in Posture (tab)         Internal Policies         (selector): IPP_         UNIVERSAL_XP,         then click the Add         button         Posture Servers:         Posture Servers: | e Policy<br>9 Server<br>Cancel |

The following fields deserve special mention:

- **Default Posture Token.** Value of the posture token to use if health status is not available.
- Remediate End-Hosts. When a client does not pass posture evaluation, redirect to the indicated server for remediation.
- **Remediation URL.** URL of remediation server.
- 5. Create an Enforcement Policy.

Because this Use Case assumes the *Guest* role, and the *Dell Web Portal* agent has returned a posture token, it does not require configuration of Role Mapping or Posture Evaluation.

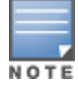

The SNMP\_POLICY selected in this step provides full guest access to a Role of [Guest] with a Posture of Healthy, and limited guest access.

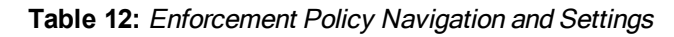

| Navigation                                                                                                   | Setting                                                                                                    |
|----------------------------------------------------------------------------------------------------|----------------------------------------------------------------------------------------------------|
| Add a new Enforcement<br>Policy:<br>Enforcement (tab) ><br>Enforcement Policy<br>(selector): SNMP_<br>POLICY | Service       Authentication       Authorization       Roles       Posture       Enforcement       Summary         Use Cached Results:       Use cached Roles and Posture attributes from previous sessions       Inforcement Policy:       SNMP Policy       Modify       Add new Enforcement Policy         Enforcement Policy Details |
| <ul> <li>Upon completion, click</li> <li>Save.</li> </ul>                                                    | Conditions     Enforcement Profiles       1.     (Tips:Role EQUALS Guest)     Restricted SNMP VLAN       AND (Tips:Posture EQUALS HEALTHY (0))     Restricted SNMP VLAN                                                                                                    |

6. Save the Service.

Click Save. The Service now appears at the bottom of the Services list.

# **MAC Authentication Use Case**

This Service supports *Network Devices*, such as printers or handhelds. The following image illustrates the overall flow of control for this Policy Manager Service. In this service, an audit is initiated on receiving the first MAC Authentication request. A subsequent MAC Authentication request (forcefully triggered after the audit, or triggered after a short session timeout) uses the cached results from the audit to determine posture and role(s) for the device.

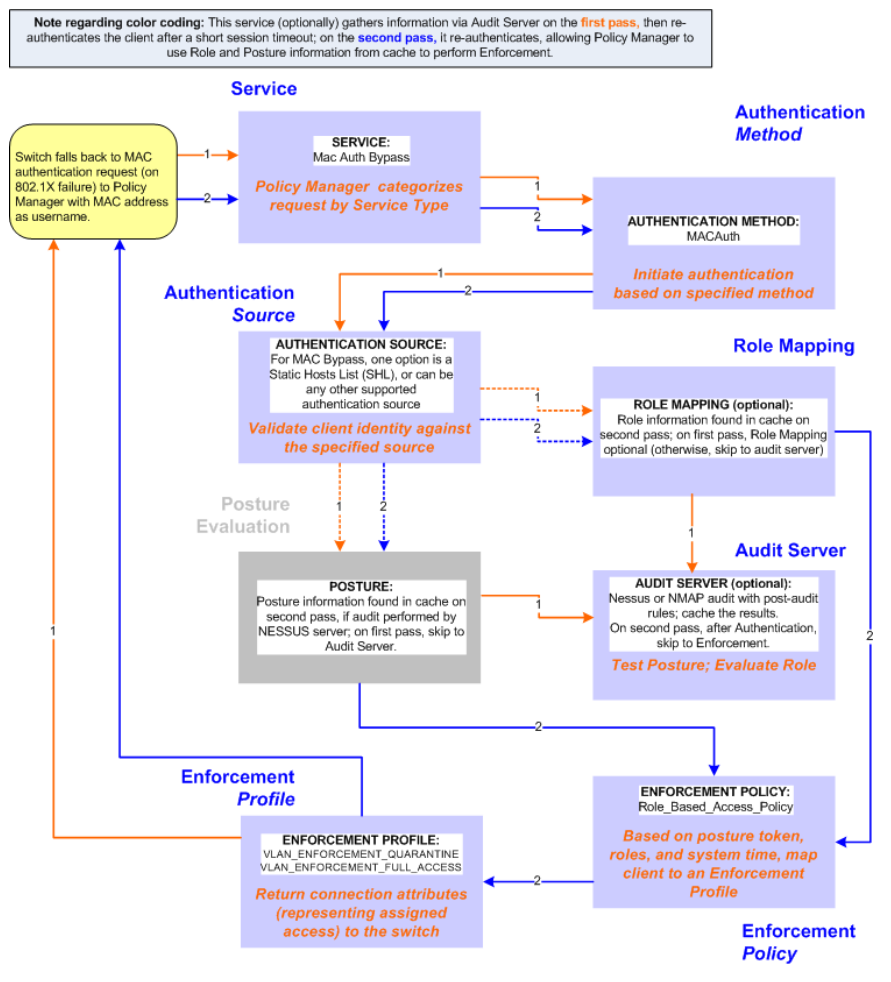

## Figure 4: Flow-of-Control of MAC Authentication for Network Devices

## **Configuring the Service**

Follow these steps to configure Policy Manager for MAC-based Network Device access.

1. Create a MAC Authentication Service.

#### Table 13: MAC Authentication Service Navigation and Settings

| Navigation                                                      | Settings                                   |                       |                |              |          |                              |              |                             |
|-----------------------------------------------------------------|--------------------------------------------|-----------------------|----------------|--------------|----------|------------------------------|--------------|-----------------------------|
| Create a new Service:<br>• Services ><br>• Add Service (link) > | Configuration » Services<br>Services       |                       |                |              |          |                              | *<br>*       | Add<br>Import<br>Export All |
| Name the Service and select a pre-configured Service Type:      | Configuration » Services » Add<br>Services |                       |                |              |          |                              |              |                             |
| • Service (tab) >                                               | Service Authentication                     | Authorization         | Roles En       | nforcement   | Audit    | Profiler                     | Summary      |                             |
| <ul> <li>Type (selector): MAC</li> </ul>                        | Type:                                      | MAC Authentication    |                |              |          |                              |              |                             |
| Authentication >                                                | Name:                                      |                       |                |              |          |                              |              |                             |
| <ul> <li>Name/Description</li> </ul>                            | Description:                               | MAC-based Authentic   | cation service |              |          |                              |              |                             |
|                                                                 |                                            |                       |                |              |          |                              |              |                             |
| (freeform) >                                                    | Monitor Mode:                              | Authorization         | udit End-hosts | Without enfo | ndpoints |                              |              |                             |
| <ul> <li>Upon completion, click</li> </ul>                      | Service Rule                               |                       |                |              |          |                              |              |                             |
| Next to configure                                               | Matches O ANY or ③ ALL of                  | the following conditi | ons:           |              |          |                              |              |                             |
| Authorization                                                   | Туре                                       | Name                  | 0              | Operator     |          | Value                        |              | Ŧ                           |
| Aumentication                                                   | 1. Radius:IETF                             | NAS-Port-Type         | BE             | ELONGS_TO    |          | Ethernet (15)<br>802.11 (19) | ), Wireless- | Be to                       |
|                                                                 | 2. Radius:IETF                             | Service-Type          | EQ             | QUALS        |          | Call-Check (1                | .0)          | Ba 🗉                        |
|                                                                 | 3. Connection                              | Client-Mac-Addr       | ess EQ         | QUALS        |          | %{Radius:IET                 | FF:User-Name | e} 🖻 🕆                      |
|                                                                 | 4. Click to add                            |                       |                |              |          |                              |              |                             |
|                                                                 | Back to Services                           |                       |                |              |          | Next                         | > Save       | Cancel                      |

2. Set up Authentication.

You can select any type of authentication/authorization source for a MAC Authentication service. Only a Static Host list of type MAC Address List or MAC Address Regular Expression shows up in the list of authentication sources (of type Static Host List). Refer to "Adding and Modifying Static Host Lists" in the *ClearPass Policy Manager User Guide* for more information. You can also select any other supported type of authentication source.

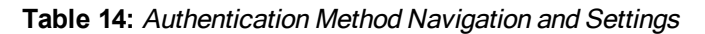

| Navigation                                           | Settings                                                                                                    |
|------------------------------------------------------|----------------------------------------------------------------------------------------------------|
| Select an Authentication Method and                  | Service Authentication Authorization Roles Enforcement Audit Profiler Summary                                    |
| two authentication sources - one of                  | Authentication Methods: [MAC:AUTH] Add new Authentication Method                                                 |
| type Static Host List and the other of               | Move Down<br>Remove                                                                                              |
| type Generic LDAP server (that you                   | View Details<br>Modify                                                                                           |
| have already configured in Policy                    | Authentication Sources:                                                                                          |
| Manager):                                            | Addienceadori Sources. Hanoneida (Static Host List)                                                              |
| <ul> <li>Authentication (tab) &gt;</li> </ul>        | Remove View Details                                                                                              |
| <ul> <li>Methods (This method is</li> </ul>          | -Select- V Add                                                                                                   |
| automatically selected for this type                 | Strip Username Rules: 🗌 Enable to specify a comma-separated list of rules to strip username prefixes or suffixes |
| of service): [MAC AUTH] >                            |                                                                                                    |
| Add >                                                |                                                                                                    |
| • Sources (Select drop-down list):                   |                                                                                                    |
| Handhelds [Static Host List] and                     |                                                                                                    |
| Policy Manager Clients White List                    |                                                                                                    |
|                                                      |                                                                                                    |
|                                                      |                                                                                                    |
| <ul> <li>Upon completion, Next (to Audit)</li> </ul> |                                                                                                    |

3. Configure an Audit Server.

This step is optional if no Role Mapping Policy is provided, or if you want to establish health or roles using an audit. An audit server determines health by performing a detailed system and health vulnerability analysis (NESSUS). You can also configure the audit server (NMAP or NESSUS) with post-audit rules that enable Policy Manager to determine client identity.

#### Table 15: Audit Server Navigation and Settings

| Navigation                                                                                                    | Settings                                                                                                    |                  |
|----------------------------------------------------------------------------------------------------|----------------------------------------------------------------------------------------------------|------------------|
| Configure the Audit Server:                                                                                                    | Service Authentication Authorization Roles Enforcement Audit Profiler                                                                                                    | Summary          |
| <ul> <li>Audit (tab) &gt;</li> <li>Audit End Hosts (enable) &gt;</li> <li>Audit Server (selector): NMAP</li> <li>Tringer Conditions (radia)</li> </ul> | Audit Trigger Conditions:<br>Audit Trigger Conditions:<br>O Always<br>O When posture is not available<br>O For known end-hosts only<br>O For known end-hosts only<br>O For known end-hosts only<br>O For known end-hosts only | AND HEW ADDITION |
| button): For MAC     authentication requests                                                                                                    | Action after audit:  No Action Do SNMP bounce Trigger RADIUS CoA action                                                                                                    |                  |
| Reauthenticate client (check box): Enable                                                                                                    | Back to Services  Next                                                                                                    | > Save Cancel    |

Upon completion of the audit, Policy Manager caches Role (NMAP and NESSUS) and Posture (NESSUS), then resets the connection (or the switch reauthenticates after a short session timeout), triggering a new request, which follows the same path until it reaches Role Mapping/Posture/Audit; this appends cached information for this client to the request for passing to Enforcement. Select an Enforcement Policy.

4. Select the Enforcement Policy Sample\_Allow\_Access\_Policy:

Table 16: Enforcement Policy Navigation and Settings

| Navigation                                                                                                    | Setting                                                                                                    |
|----------------------------------------------------------------------------------------------------|----------------------------------------------------------------------------------------------------|
| <ul> <li>Select the Enforcement Policy:</li> <li>Enforcement (tab) &gt;</li> <li>Use Cached Results (check box): Select Use cached Roles and Posture attributes from</li> </ul>         | Service         Authentication         Authorization         Roles         Enforcement         Audit         Profiler         Summary           Use Cached Results:         If Use cached Roles and Posture attributes from previous sessions         Enforcement Policy:         UnmangedClientPolicy         Modify         Add new Enforcement Policy           Enforcement Policy Details         Description:         Enforcement Policy for Unmanaged Clients         Default Profile:         [Deny Access Profile]           Rules Evaluation Algorithm:         If net - applicable         [Deny Access Profile]         [Deny Access Profile] |
| <ul> <li>previous sessions &gt;</li> <li>Enforcement Policy (selector):<br/>UnmanagedClientPolicy</li> <li>When you are finished with your<br/>work in this tab, click Save.</li> </ul> | Conditions         Enforcement Profiles           1. (Tips:Role EQUALS Printers)         WIRELESS_EMPLOYEE_NETWORK           2. (Tips:Role EQUALS IP Phones)         WIRELESS_GUEST_NETWORK           3. (Tips:Role EQUALS Handhelds)         WIRELESS_GUEST_NETWORK           4. (Tips:Role EQUALS eTIPs_Guest)         WIRELESS_GUEST_NETWORK           5. (Tips:Role EQUALS Unknown Client)         WIRELESS_CAPTIVE_NETWORK                                                                                                    |

Unlike the 802.1X Service, which uses the same Enforcement Policy (but uses an explicit Role Mapping Policy to assess Role), in this use case Policy Manager applies post-audit rules against attributes captured by the Audit Server to infer Role(s).

5. Save the Service.

Click Save. The Service now appears at the bottom of the Services list.

# **TACACS+ Use Case**

This Service supports Administrator connections to Network Access Devices via TACACS+. The following image illustrates the overall flow of control for this Policy Manager Service.

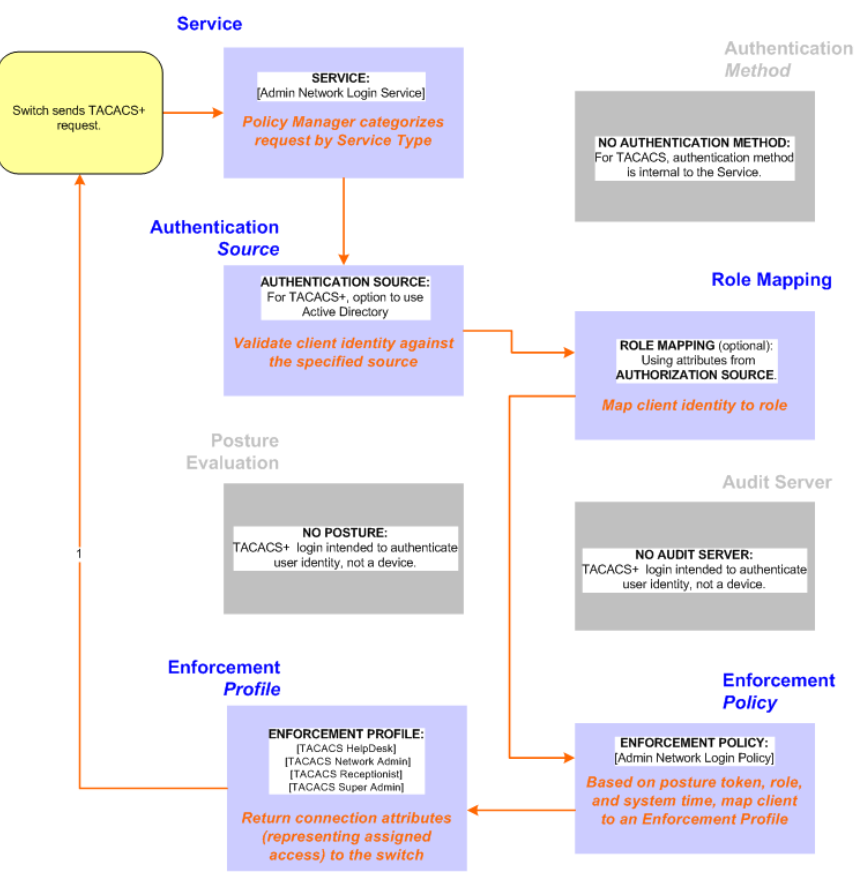

#### Figure 5: Administrator connections to Network Access Devices via TACACS+

## **Configuring the Service**

Perform the following steps to configure Policy Manager for TACACS+-based access:

1. Create a TACACS+ Service.

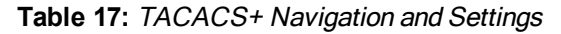

| Navigation                                                                                                    | Settings                                                                                                    |
|----------------------------------------------------------------------------------------------------|----------------------------------------------------------------------------------------------------|
| Create a new Service:<br>• Services ><br>• Add Service (link) >                                                                                                    | Configuration + Services<br>Services & Midd<br>& Import<br>& Export All                                                                                                    |
| <ul> <li>Name the Service and select a preconfigured Service Type:</li> <li>Service (tab) &gt;</li> <li>Type (selector): [Policy Manager Admin Network Login Service] &gt;</li> <li>Name/Description (freeform) &gt;</li> <li>Upon completion, click Next (to Authentication)</li> </ul> | Configuration = Services = Add Service - Device Authorization Service Service - Authentication - Authorization Roles Enforcement Summary Type: TACADS=Enforcement  Name: Device Authentication Service Description: Service to authorize (JS Device Administrators Service Role Monitor Mode: Enable to monitor network access without enforcement More Options: Authorization Service Role Matches OAPY or O ALL of the following conditions: Type Name Operator Value 1.(click to add |

- 2. Set up the Authentication.
  - a. Method: The Policy Manager TACACS+ service authenticates TACACS+ requests internally.

b. Source: For purposes of this use case, Network Access Devices authentication data will be stored in the Active Directory.

| Table 18: Active Directory | Navigation and | Settings |
|----------------------------|----------------|----------|
|----------------------------|----------------|----------|

| Navigation                                                                                                    | Settings                                                                                                    |
|----------------------------------------------------------------------------------------------------|----------------------------------------------------------------------------------------------------|
| <ul> <li>Select an Active Directory server</li></ul>                                                               | Service       Authentication       Authorization       Roles       Enforcement       Summary         Authentication Sources:       AD [Active Directory]       Move Up                                                                                                    |
| (that you have already configured                                                                                  | Move Down                                                                                                    |
| in Policy Manager): <li>Authentication (tab) &gt;</li> <li>Add &gt;</li> <li>Sources (Select drop-down list):</li> | Reverse       Add new Authentication Source                                                                                                    |
| AD (Active Directory) > <li>Add &gt;</li> <li>Upon completion, click Next</li>                                     | Weight                                                                                                    |
| (to Enforcement Policy)                                                                                            | -Select-         Strip Username Rules:       Enable to specify a comma-separated list of rules to strip username prefixes or suffixes         Image: Strip Username Rules:       Enable to specify a comma-separated list of rules to strip Username prefixes or suffixes |

3. Select an Enforcement Policy.

Select the Enforcement Policy [Admin Network Login Policy] that distinguishes the two allowed roles (Net Admin Limited and Device SuperAdmin.

| Table 19: | Enforcement | Policy | Navigation | and Settings |
|-----------|-------------|--------|------------|--------------|
|-----------|-------------|--------|------------|--------------|

| Navigation                                                                                                    | Setting                                                                                                    |
|----------------------------------------------------------------------------------------------------|----------------------------------------------------------------------------------------------------|
| Select the Enforcement Policy: <ul> <li>Enforcement (tab) &gt;</li> <li>Enforcement Policy (selector):</li> <li>Device Command</li> </ul> | Service         Authentication         Authorization         Roles         Enforcement         Summary           Use Cached Results:         Use cached Roles and Posture attributes from previous sessions         Enforcement Policy:         Device Command Authorizatio?         Modify         Add new Enforcement Policy           Enforcement Policy Details         Description:         Policy for device command authorization         Description:         Policy for device command authorization |
| <ul> <li>Authorization Policy</li> <li>When you are finished with<br/>your work in this tab, click Save.</li> </ul>                       | Conditions         Enforcement Profiles           (Tips:Role EQUALS Net Admin Limited)         Enforcement Profiles           (Tips:Role EQUALS Net Admin Limited)         DenvPrevilenedCommands                                                                                                    |
|                                                                                                    | Sunday)     2. (Tips:Role EQUALS Device SuperAdmin)     Access Switches Control       < Back to Services                                                                                                    |

4. Save the Service.

Click Save. The Service now appears at the bottom of the Services list.

# **Single Port Use Case**

This Service supports all three types of connections on a single port.

The following figure illustrates both the overall flow of control for this hybrid service, in which complementary switch and Policy Manager configurations allow all three types of connections on a single port:

#### Figure 6: Flow of the Multiple Protocol Per Port Case

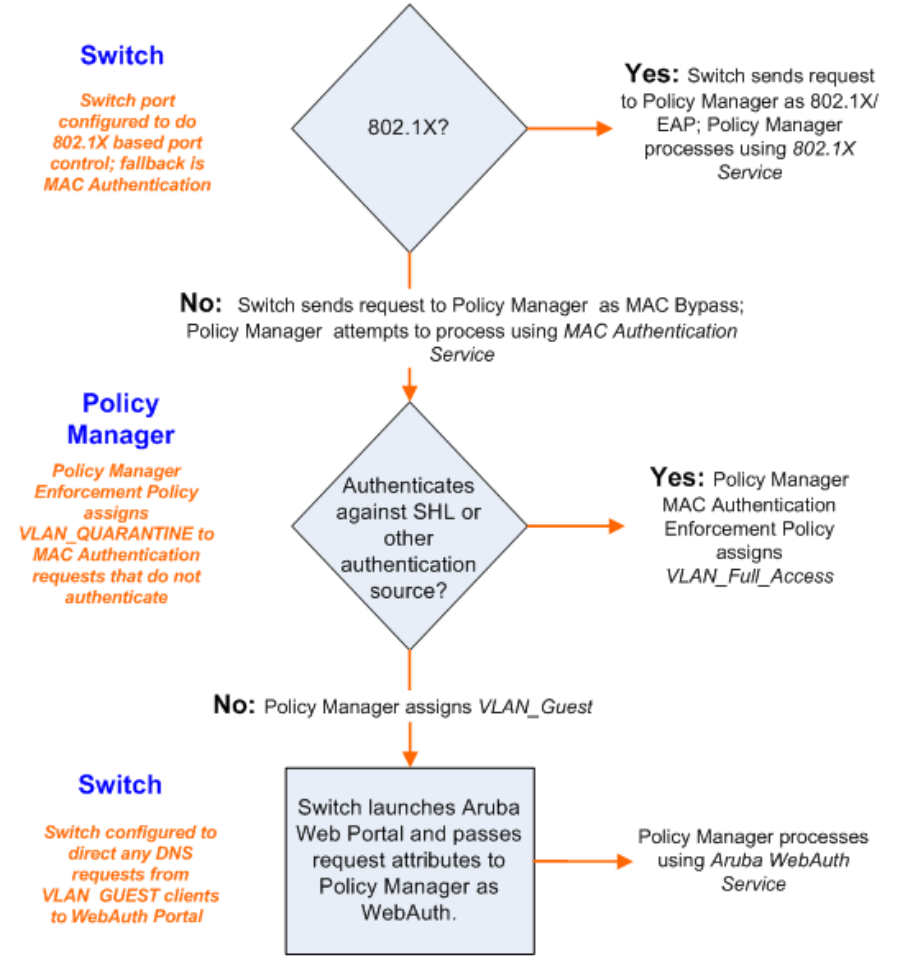